蒙以<sup>®</sup>

CourseMaker 5.0 知识创客软件

# 使用手册

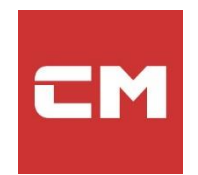

重庆蒙以教育科技有限公司

2018年11月

| _,       | 概边  | <u>Š</u>    |   | <br>3  |
|----------|-----|-------------|---|--------|
| <u> </u> | 支持  | 持环境         |   | <br>3  |
| 三、       | 下载  | <b></b> 和安装 |   | <br>4  |
| 四、       | 启动  | 为和运行        |   | <br>5  |
| 五、       | 注册  | ·]及登录       |   | <br>8  |
| 六、       | 功食  | 步菜单详解       |   | <br>9  |
|          | ()  | 用户界面        |   | <br>9  |
|          | ()  | 时间轴和轨道区均    | 戈 | <br>10 |
|          | (三) | 系统功能区       |   | <br>14 |
|          | 1.  | 文件          |   | <br>14 |
|          | 2.  | 快捷操作区       |   | <br>15 |
|          | 3.  | 菜单栏         |   | <br>16 |

尊敬的微课制作及管理系统用户:感谢您使用 CourseMaker 蒙以教育的产品。

我们致力于不断提高产品质量,并努力保证本手册中信息的准确和完整性,但对其中的 任何错误或遗漏我们不承担法律责任。如果该手册或相关文案有与产品不一致之处,请依产 品软件实物为准。有疏漏之处,请您多包涵,并真诚欢迎您的指正。在没有预先通知的情况 下,蒙以教育有权改变本用户手册描述的软件的规格说明。软件中部分内容会出现与当前软 件版本不一致的情况,请以软件为准。对由于用户操作失误导致的数据丢失、软件损坏、个 人电脑损坏的问题不承担任何责任。

本手册仅为参考手册,敬请用户对照产品仔细阅读,并请从蒙以网站下载最新版本的用户手册和软件。

本手册受著作权法及其它相关法规的保护,未经蒙以教育的书面同意,不能以任何形式 或任何方式复制或传送本文件的任何部分,无论为电子或机械方式,包括摄影、录像或储存 于可移动系统,亦不能以任何形式翻译为任何语言。

## 一、 概述

软件名称: CourseMaker 蒙以交互式微课制作系统软件

版本号: V5.1

软件大小: 74.00 MB

发布日期: 2018.11.22

## 二、 支持环境

Win7 / Win8 / Win10, windows 7 版本需为 SP1, 支持 32 位和 64 位处理器

不支持 Win XP

PPT 程序建议: Microsoft office 2010 以上或 wps 最新的版本

显示器分辨率建议:不低于 1920\*1080

内存建议:不低于 4GB

CPU 建议: 不低于 i5

硬盘建议:剩余空间不低于 20GB

1、下载网址:

http://www.coursemaker.cn

2、安装

(1) 解压, 解压后有两个文件, 安装前请先阅读《安装必读》

|                            | 修改日期                                | 类型           | 大小                |
|----------------------------|-------------------------------------|--------------|-------------------|
| �� Setup.exe<br>圓 安装必读.txt | 2018-10-04 0:08<br>2017-11-07 21:03 | 应用程序<br>文本文档 | 64,917 КВ<br>2 КВ |
|                            |                                     |              |                   |

(2) 双击 setup.exe 安装

| 다 安装CourseMaker |             | ×     |
|-----------------|-------------|-------|
|                 | CourseMaker |       |
|                 | 做微课原来这么简单   |       |
|                 | 安装          |       |
| ✓ 已同意 软件使用协议    | X           | 自定义安装 |

#### 四、 启动和运行

#### 1. 软件启动后,部分 win7 用户会要求安装补丁程序

安装完成后,如果启动软件出现"您的 Windows 7 系统不支持最新的 Direct2D,需要安装 Windows KB2670838 补丁,是否需要立即去下载?"的提示,请务必下载并升级微软 Windows 补丁程序。补丁安装完之后,需要重启电脑。

如果未出现此提示且软件不能运行,则需手动下载此微软 Windows 补丁程序。

【微软 Win7 升级补丁微软官方下载地址】

#### http://www.catalog.update.microsoft.com/Search.aspx?q=KB2670838

Win7 64 位操作系统,请下载安装"Windows 7 x64 Edition 平台更新程序 (KB2670838)"补丁;

Win7 32 位操作系统,请下载安装"Windows 7 平台更新程序 (KB2670838)"。

#### 【微软 Win7 升级补丁 CourseMaker 官方下载地址】

Win7 64 位操作系统: http://cm.qqteacher.com/imgs/file/windows6.1-kb2670838x64\_9f667ff60e80b64cbed2774681302baeaf0fc6a6.msu

Win7 32 位操作系统: http://cm.qqteacher.com/imgs/file/windows6.1-kb2670838x86\_984b8d122a688d917f81c04155225b3ef31f012e.msu 2. Win7 补丁安装不成功, 提示"此更新不适用于您的计算机"

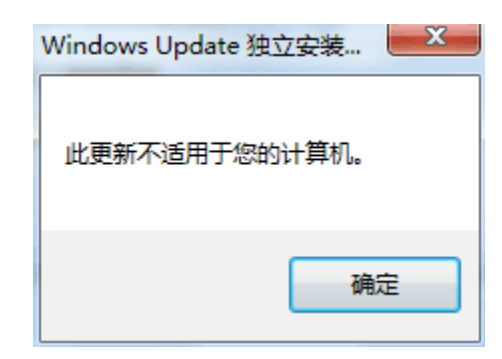

这种情况通常是因为您的操作系统不是 win7 sp1 版本

| Windows 版本                         |         |  |
|------------------------------------|---------|--|
| Windows 7 专业版                      |         |  |
| 版权所有 © 2009 Microsoft Corporation。 | 保留所有权利。 |  |

CourseMaker 5.0 需要 win7 SP1,如果您的系统是 win7,可以到微软的官网升级为 SP2 版本。微软官网 安装 Windows 7 Service Pack 1 (SP1) 地址如下

https://support.microsoft.com/zh-cn/help/15090/windows-7-install-service-pack-1-sp1

## 3. 补丁 Windows6.1-KB2670838-x64 安装错误,错误代码 0x80240037

(1) 建议您尝试使用下面链接中的工具,看下修复效果。

https://www.microsoft.com/zh-CN/download/details.aspx?id=20858

(2) 另外,尝试直接访问下面链接,搜索该更新,下载相关更新后,断开网络连接, 尝试进行离线安装,看下安装后的效果

http://www.catalog.update.microsoft.com/Search.aspx?q=KB2670838

- 4. 软件启动后,出现蓝屏
  - (1) 卸载软件重新安装,在出现安装录屏驱动的提示时,选择不安装该驱动;

(2) 从设备管理器里,禁用或者卸载掉该录屏驱动(mengyi mirror video driver)。

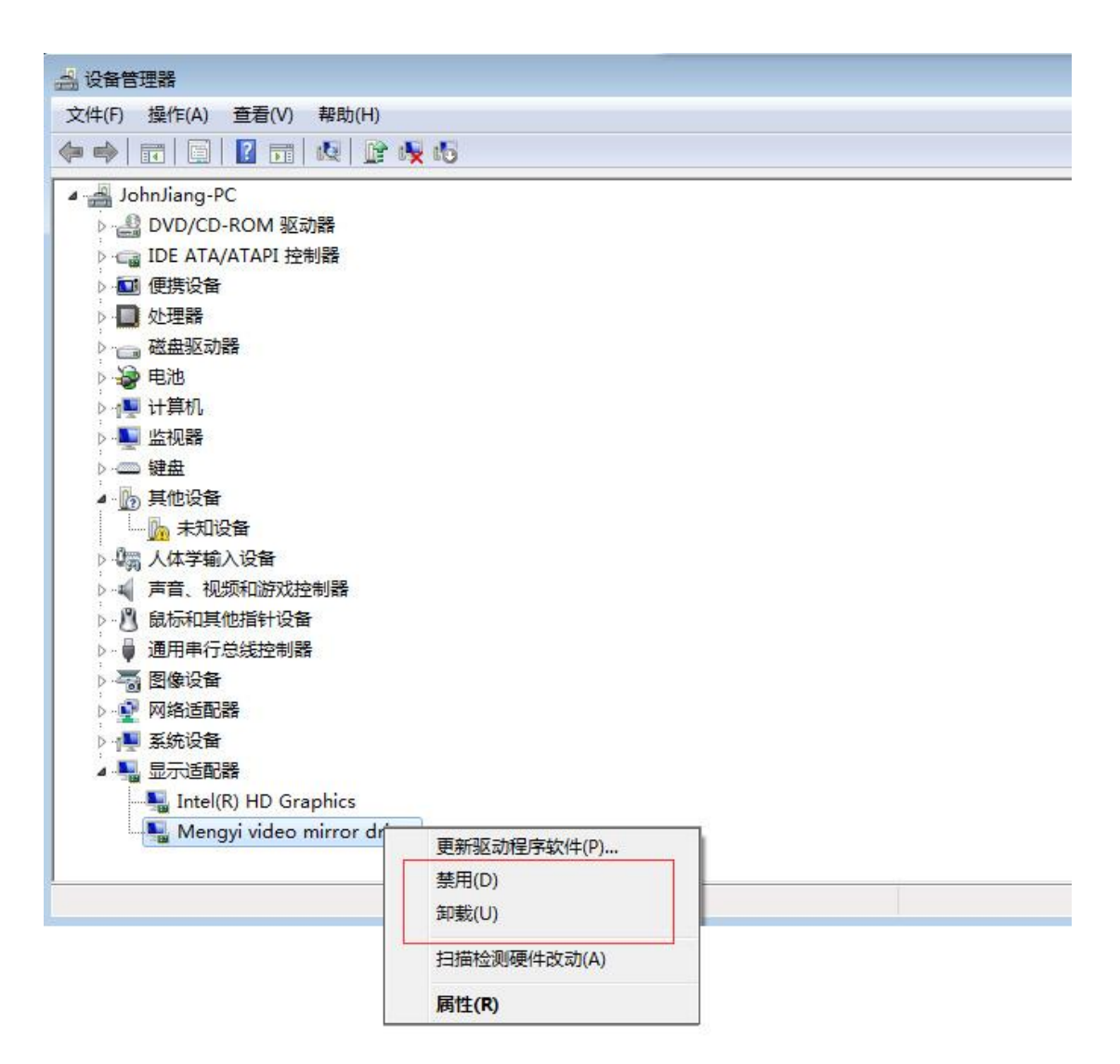

#### 5. 时间轴、轨道部分不能显示

(1) 检查显卡驱动是否安装正确;

(2) 如果是双显卡的电脑,禁用掉另一块没有在用的显卡,使正在使用的显卡有效。

# 五、 注册及登录

软件首次运行,需要输入账号和密码登录,没有账号的用户可以点击"注册账号"免费 注册。

按照国家相关法律法规的要求,需要对账号做实名制验证,我们目前通过手机号注册来 进行实名制的验证。

| 新用户注册 |                   |                                    |  |  |  |  |  |  |  |  |  |
|-------|-------------------|------------------------------------|--|--|--|--|--|--|--|--|--|
| 手机号   |                   | *该手机号即账号,可用该手机号找回密码。               |  |  |  |  |  |  |  |  |  |
| 验证码   | 获取验证码             | * 收不到验证码,请用注册手机拨打客服电话:400-163-9527 |  |  |  |  |  |  |  |  |  |
| 姓名    |                   | *请填写您的姓名,可以在"我的账户"页面设置您的网络昵称       |  |  |  |  |  |  |  |  |  |
| 邮箱    |                   | * 注册成功后请到"我的账户"验证邮箱,可用于找回密码并获得积分   |  |  |  |  |  |  |  |  |  |
| 密码    |                   | *密码由6-18位字符组成                      |  |  |  |  |  |  |  |  |  |
| 确认密码  |                   | *请再次输入密码                           |  |  |  |  |  |  |  |  |  |
| 单位名称  |                   | *请输入您所有的单位/学校名称                    |  |  |  |  |  |  |  |  |  |
| 所在地区  | 北京市 ▼ 市辖区 ▼ 东城区 ▼ | * 注册成功后请到官网下载CourseMark4.0软件登录使用   |  |  |  |  |  |  |  |  |  |
|       | 提交                | 注册资料                               |  |  |  |  |  |  |  |  |  |
|       |                   |                                    |  |  |  |  |  |  |  |  |  |
|       |                   |                                    |  |  |  |  |  |  |  |  |  |

## 六、 功能菜单详解

# (一) 用户界面

| 🗖 🛄 🤅 |         |           |             |                |      |                  |           | 未命名 - Cou                             | ırseMaker |               |              |            | - 🗆 X       |
|-------|---------|-----------|-------------|----------------|------|------------------|-----------|---------------------------------------|-----------|---------------|--------------|------------|-------------|
| 文件    | 开始      | 手写        | 编辑          | 插入             | 动画   | 转场               | 样式        |                                       |           |               |              | 🖌 cindy[重成 | 蒙以教育科技有限公司] |
|       | /<br>手写 | []]<br>录屏 | PPT<br>录ppt | □0<br>□□<br>绘图 | 編輯习题 | []<br> <br> <br> | し<br>发布视频 | ~~~~~~~~~~~~~~~~~~~~~~~~~~~~~~~~~~~~~ | 一一        | くくくく<br>模板    | (APP)<br>知识题 | 礅          |             |
|       |         |           |             |                |      |                  |           |                                       |           |               |              |            |             |
|       |         |           |             |                |      |                  |           |                                       |           |               | 属性           | 值          |             |
|       |         |           |             |                |      |                  |           |                                       |           |               |              |            |             |
|       |         | 00.00     |             |                |      |                  | 00-02     |                                       |           |               | 00-05        |            |             |
| 轨道 2  | ◎ 6     | 00:00     |             |                |      |                  | 00:05     |                                       |           |               | 00:06        |            | 00:09       |
|       | -       |           |             |                |      |                  |           |                                       |           |               |              |            |             |
| 轨道 1  | ◎ 6     |           |             |                |      |                  |           |                                       |           |               |              |            |             |
| 转场动画  |         |           |             |                |      |                  |           |                                       |           |               |              |            |             |
| 练习题   |         |           |             |                |      |                  |           |                                       |           |               |              |            |             |
| •     |         |           |             |                |      |                  |           |                                       |           |               |              |            | •           |
|       |         |           |             |                |      |                  |           |                                       | - 00:00   | 0.00/00:10.00 | Ŷ            |            |             |

CourseMaker 5.0 操作界面主要分为4个区域:

#### 1、系统功能区域

在软件页面的上方,是系统功能菜单,包括开始、编辑、插入、文字、动画等菜单选项, 菜单下方是按照功能分类的功能按键。

#### 2、微课制作工作区(黑板区域)

中间这一部分,是课件制作工作区,我们通常把它称作"黑板",黑板上显示的内容是 生成视频后用户能看到的内容,黑板区域以外的内容,用户是看不到的

### 3、对象轨道区

下方是对象轨道区区,在这个区域,所有对象均显示在该区域,对象可以在时间轴上任 意调整位置、时长,进行剪切、分割等操作。

#### 4、对象的属性设置

右侧是对象的属性设置区域,在这个区域,可以对黑板上置入的资源素材进行属性设置。

# (二) 时间轴和轨道区域

| - +  |     | + | 0     <sub>00:</sub> | <br>15 | <br>00:30 | 00:45 | 01:00       |       | <br>01:15 | 01:30 | <br>01:45 | 02:00         | 02:15 | 02:30 | 02:45 | 03:00 | 03:15 | 03:30 | 03:4       | , I   <sub>0</sub> | <b>^</b> |
|------|-----|---|----------------------|--------|-----------|-------|-------------|-------|-----------|-------|-----------|---------------|-------|-------|-------|-------|-------|-------|------------|--------------------|----------|
|      |     |   |                      |        |           |       |             |       |           |       |           |               |       |       |       |       |       |       |            |                    |          |
| 轨道 4 | •   | j |                      |        |           |       |             |       |           |       |           |               |       |       |       |       |       |       |            |                    |          |
| 轨道 3 | •   | 5 |                      |        |           |       |             |       |           |       |           |               |       |       |       |       |       |       |            |                    |          |
| 轨道 2 | •   | 5 |                      |        |           | 图片cou | rsemaker le | ogo(棤 | i).png    |       |           |               |       |       |       |       |       |       |            |                    |          |
| 轨道 1 | • ( |   | - 視频2                | 5样有效   | 处理电话      | 铅诉.mp |             |       |           |       |           |               |       |       |       |       |       |       |            |                    |          |
| 转场动画 |     |   |                      |        |           |       |             |       |           |       |           |               |       |       |       |       |       | 显示时间: | 00:00.00 - | 04:26.99           | 1        |
| 练习题  |     |   |                      |        |           |       |             |       |           |       |           |               |       |       |       |       |       |       |            |                    | Ŧ        |
| •    |     |   |                      |        |           |       |             |       |           |       |           |               |       |       |       |       |       |       |            | Þ                  | 1        |
| ► —  |     |   |                      |        |           |       |             |       |           |       |           | 3:21.83/04:57 | .83 🖳 |       |       | -     |       |       | $\times -$ |                    | -        |

时间轴和轨道区域,是 CourseMaker 5.0 中一个非常重要的操作区域

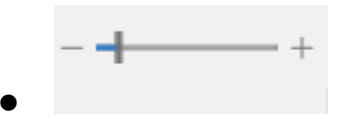

可以调整轨道上视图的大小

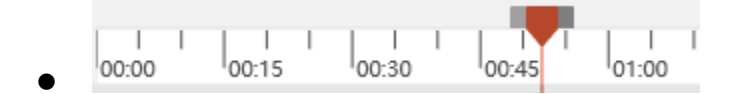

时间轴指示区,红色进度条表示当前显示的图像的时间

用键盘方向键可以以帧为单位移动进度条,方便用户做精确选取。

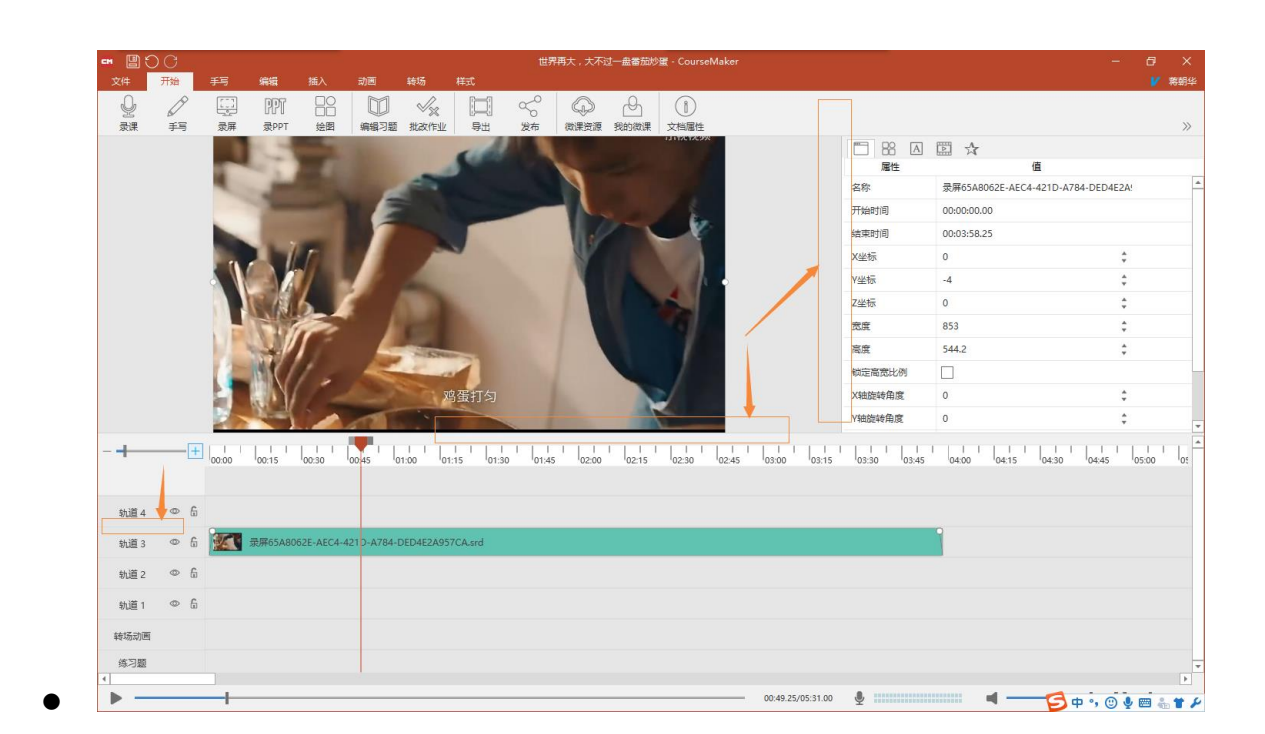

6 点击这里使其高亮可以锁定该轨道上的对象,不可移动

点击这里使其高亮可以隐藏该轨道上的对象

转场动画和练习题分别有专门的轨道

0

在轨道区域点击右键可以增加或者删除轨道

轨道4 ① 6
 轨道3 ② 6
 增加轨道
 1
 描入轨道 ▲
 上面
 年场动画
 练习题

|                              | 00:49.25/05 |
|------------------------------|-------------|
| 预览微课的播放按钮及进度条                |             |
|                              |             |
| ¥                            |             |
| 麦克风状态栏及播放音量状态栏,可调节预览时播放音量的大小 |             |
|                              |             |
|                              |             |
|                              |             |
|                              |             |
| 调节丄作区黑板(画布)大小                |             |
| <b>+</b>                     |             |
|                              |             |
| 录屏65A8062E-AEC4-421D-A784-DI |             |
| ← ─ 矩形 ─ →                   |             |
|                              |             |
|                              |             |
| •                            |             |

在轨道上层的对象置于画面顶层

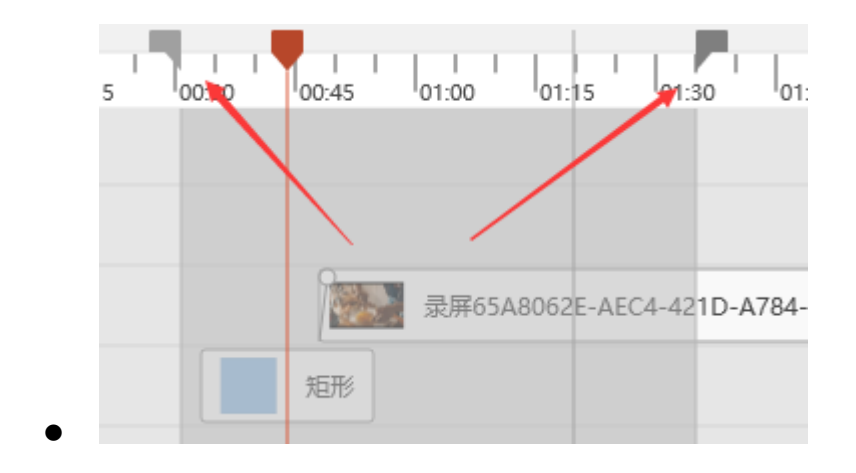

时间轴上进度指示条两侧的滑块可以拖动用来选择对象的操作区间,如图滑块之间的 灰色区域为选中的操作区间。选中后点击右键可以对该区间的对象进行各种操作

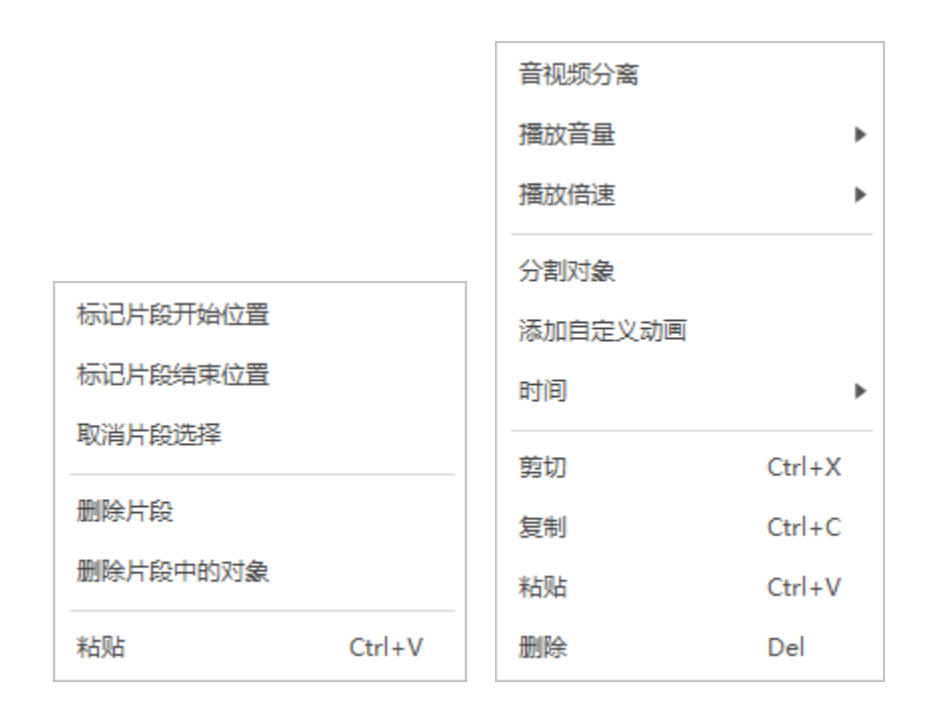

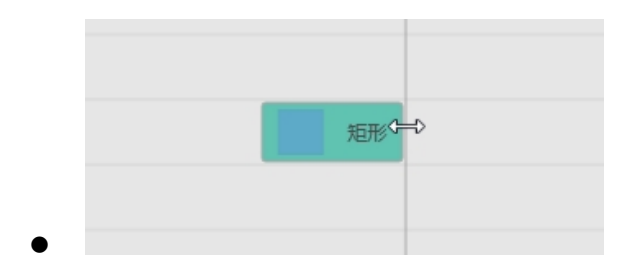

鼠标移动到对象的边缘,鼠标指针会变成如图所示,可以拖动该对象边缘,调整该对 象的存在时间 (三) 系统功能区

1. 文件

| 新建    | •                                                                                                    |
|-------|----------------------------------------------------------------------------------------------------|
| 打开    | Ctrl+O                                                                                                    |
| 保存    | Ctrl+S                                                                                                    |
| 另存为   |                                                                                                    |
| 另存图片  |                                                                                                    |
| 关闭    |                                                                                                    |
| 最近的文件 | Þ                                                                                                    |
| 导出    | Þ                                                                                                    |
| 文档属性  |                                                                                                    |
| 设置    |                                                                                                    |
| 帮助    |                                                                                                    |
| 关于    |                                                                                                    |
| 退出    | Alt+F4                                                                                                    |
|       | <ul> <li>新建</li> <li>打开</li> <li>保存</li> <li>另存为</li> <li>另存图片</li> <li>关闭</li> <li>最近的文件</li> <li>导出</li> <li>文档属性</li> <li>设置</li> <li>帮助</li> <li>关于</li> <li>退出</li> </ul> |

其中,设置菜单里可以按照您自己的需求设置自动存盘时间。

| ☞ 设置     |                |          | × |
|----------|----------------|----------|---|
| 自动存盘时间间隔 | 10 🗘 分         | 图片保存质量   | - |
| 临时文件清理周期 | 7 🛟 天          | 浏览器缓存 清理 |   |
| 录屏热键     | Ctrl + Alt + R |          |   |
|          | 确定             | 取消       |   |

# 2. 快捷操作区

• 保存、撤销、重复工具栏

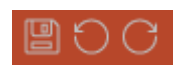

# 3. 菜单栏

菜单栏左方包括如下菜单。

| <b></b> | ■ □ つ つ 未命名 - CourseMaker |    |      |    |      |    |            |                |      |     |     |  |
|---------|---------------------------|----|------|----|------|----|------------|----------------|------|-----|-----|--|
| 文件      | 开始                        | 手写 | 编辑   | 插入 | 动画   | 转场 | 样式         |                |      |     |     |  |
| Ŷ       | D                         |    | PPT  |    |      |    | $\bigcirc$ | $\leq^{\circ}$ | =    | 553 | APP |  |
| 录课      | 手写                        | 录屏 | 录PPT | 绘图 | 编辑习题 | 导出 | 发布视频       | 发布知识           | 布置作业 | 模板  | 知识圈 |  |

#### (1) 录课:

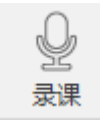

| см 录课 |       |      |        | X         |
|-------|-------|------|--------|-----------|
| ☑语音   | 白摄    | 🗌 鼠标 | 轨迹     | ✓ 录课时播放静音 |
| 录音设备  | 麦克风阵列 | Ŧ    | 设备录音音量 |           |
| ✓ 自动降 | 喿 □录  | 系统声音 | 系统录音音量 |           |
|       |       |      | 开始     |           |

- **语音**:选中可以录制外部语音
- **拍摄:**选中可拍摄视频

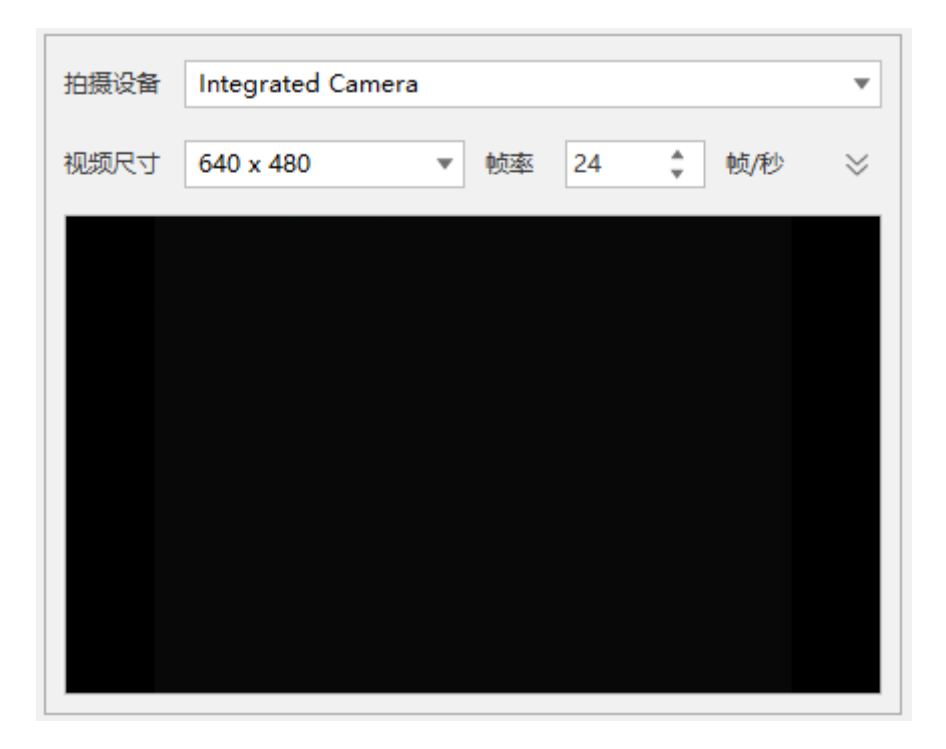

• **鼠标轨迹:**选中可设置录课时的鼠标指针样式

| 轨迹光标 | k | flat black    | •   | 最大尺寸 | 32 x 32 | Ŧ |
|------|---|---------------|-----|------|---------|---|
|      | × | flat black    |     |      |         |   |
|      | × | flat gray     |     |      |         |   |
|      |   | flat green    |     |      |         |   |
|      |   | flat green2   |     |      |         |   |
|      | k | flat lakeblue |     |      |         |   |
|      | k | flat red      |     |      |         |   |
|      | X | flat red2     |     |      |         |   |
|      | X | flat yellow   |     |      |         |   |
|      |   |               | · · |      |         |   |

录课时播放静音:选中后,录制外部语音时,轨道上的对象不播放声音,只有语音从麦克风进入电脑,这样不会产生多余的重复的声音。

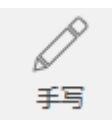

| 文件 | 开始         | 手写 | 编辑 | 插入  | 动画 | 转场 | 样式       |         |   |       |           |
|----|------------|----|----|-----|----|----|----------|---------|---|-------|-----------|
| D  | $\bigcirc$ | 刷子 | •  | 2 🔹 | 横屏 | •  | ✓ 书写轻重感应 | 罗博(USB) | • | GD    | $\ominus$ |
| 手写 | 橡皮擦        | 柞  | 并式 | 粗细  | 方  | 向  | 颜色 🗾     | 智能笔设备   |   | を接智能笔 | 设备校准      |

 手写:使用智能笔或数位板在微课中进行手写输入。先选中智能笔设备,再点"连接 智能笔"。如果用数位板接入手写,直接点手写按钮即可。数位板在书写的精细度、流 畅度上和智能笔有区别,也不能使用压感功能。

选中智能笔设备后,会进行设备校准。

| ☞ 手写笔校准                                                    | × |
|------------------------------------------------------------|---|
| 请将手写板置于横屏摆放,使用手写笔根据闪烁提示长按手写板的有效书写范围内的四<br>个角,并持续3秒,直到完成校准。 | 0 |

(3) 编辑:

| 文件  | 开始   | 手写  | 编辑  | 插入    | 动画   | 转    | 场    | 样式     |    |          |    |    |    |
|-----|------|-----|-----|-------|------|------|------|--------|----|----------|----|----|----|
| ß   |      | 方正启 | 体简体 |       | • 24 | • A  | ^ A⊽ | $\sim$ | A  | $\equiv$ | C  |    |    |
| 格式刷 | 编辑轮廓 | BI  | U   | 5 A 🙀 |      | ≣  ≌ |      | 背景     | 字幕 | 对齐       | 旋转 | 组合 | 时间 |

编辑功能和 office 里的操作一样

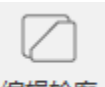

● 编辑轮廓 编辑轮廓:自由编辑对象轮廓

|   | 微如          | 次雅祭           | E                        |   |            | • | 36       |          | A | $\mathbb{A}^{\!\!\!\!^{\vee}}$ |
|---|-------------|---------------|--------------------------|---|------------|---|----------|----------|---|--------------------------------|
| • | $\mathbb B$ | ${\mathbb Z}$ | $\underline{\mathbb{U}}$ | S | $A \equiv$ | Ξ | $\equiv$ | $\equiv$ | l | $\mathbb{A}$                   |

文字:更改所选文字的字体、字号、样式、排列位置、颜色等属性

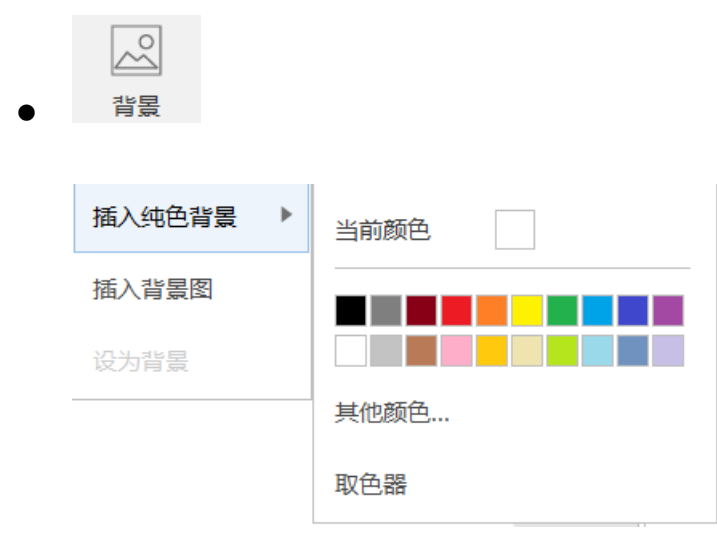

**背景:**修改操作区背景色,背景色(或图片背景)以对象形式存在轨道最底层,可以拖 拽对象边缘控制背景的起始时间、时长。

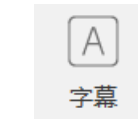

**字幕:**点击字幕,在屏幕上会出现字幕对象,自行修改文字即可,字幕文字的属性可调。 从这里插入的字幕属性是系统默认的属性。

| ~~~~~~~~~~~~~~~~~~~~~~~~~~~~~~~~~~~~~ | 编辑轮廓 | 微软雅<br>B I |    | & ≡ | <ul><li>▼ 28</li><li>Ξ Ξ</li></ul> | <ul> <li>▲</li> <li>▲</li></ul> | A <sup>▼</sup> | A<br>字幕 | <br>]<br>对齐 | <br>旋转     |
|---------------------------------------|------|------------|----|-----|------------------------------------|----------------------------------------------------------------------------------------------------|----------------|---------|-------------|------------|
|                                       |      |            |    |     |                                    |                                                                                                    |                |         |             |            |
|                                       |      |            |    |     |                                    |                                                                                                    |                |         |             |            |
|                                       |      |            |    |     |                                    |                                                                                                    |                |         |             |            |
|                                       |      |            |    |     |                                    |                                                                                                    |                |         |             |            |
|                                       |      |            |    |     |                                    | •<br>•                                                                                                    |                |         |             | - <b>9</b> |
|                                       |      |            |    |     | 请输)                                | \字幕。                                                                                                    |                |         |             |            |
| -                                     | +    | 00:00      |    |     |                                    |                                                                                                    | 00:03          | I       | I           |            |
| 轨道 3                                  | ◎ 6  |            | 字幕 |     |                                    |                                                                                                    |                |         |             |            |
| 轨道 2                                  | ◎ 6  |            |    |     |                                    |                                                                                                    |                |         |             |            |

在操作区域,选中字母对象,点击鼠标右键,从这里选"新建字幕",新建的字幕属性 与当前字幕属性一致。

|        | 组合   | Þ |  |
|--------|------|---|--|
|        | 新建字幕 |   |  |
|        | 设为背景 |   |  |
|        | 另存图片 |   |  |
| •      | 文档属性 |   |  |
| 请输入字幕。 | <br> |   |  |
|        |      |   |  |

**对齐** 对齐:选择对象的对齐方式,其中包含左对齐、右对齐、左右居中、顶端对 齐、底端对齐、上下居中;

▶ 旋转: 将对象进行旋转, 其中包含左旋 90°、右旋 90°、取消旋转、垂直翻转、水平翻转、取消翻转;

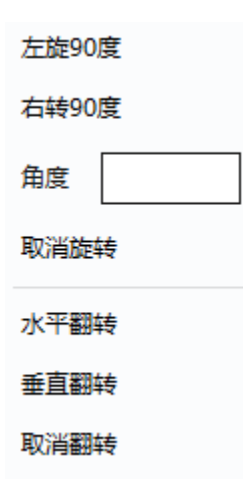

| 组合 |
|----|

组合:将对个对象进行组合,其中包含组合、取消组合、重新组合;

| 日间            |
|---------------|
| 开始时间          |
| 结束时间          |
| 开始位置与前一转场位置对齐 |
| 结束位置与后一转场位置对齐 |
| 开始位置对齐        |
| 结束位置对齐        |

巴 时间

时间:调整对象在时间轴上的开始和结束时间,可以在时间轴上调整,也可

以在此处设置

| 开始时间  | 00:00:28.84           |
|-------|-----------------------|
| 结束时间  | 00:04:55.83           |
| 开始位置与 | 前一转场位置对齐<br>)后一转场位置对齐 |
| 开始位置对 | 济                     |
| 结束位置对 | 挤                     |

(4) 插入:

插入菜单在软件中是一个使用频率很高的菜单

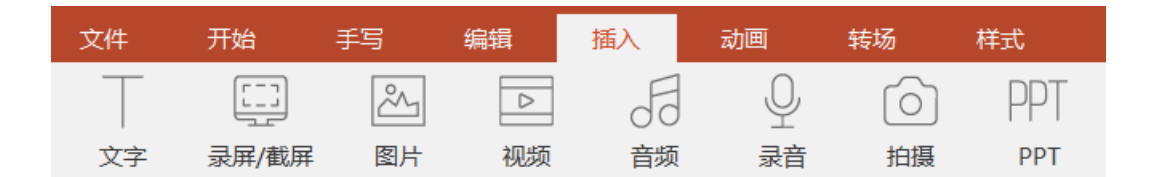

- 文字
- 录屏/截屏:快捷键 ctrl+alt+r,如果要录制软件自身的画面,按住 C 键,再点击此按
   钮。或者按住键盘 C 键,再按 ctrl+alt+r。

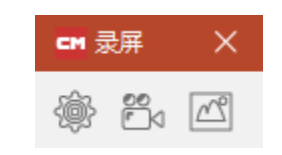

录屏菜单上有三个功能按钮

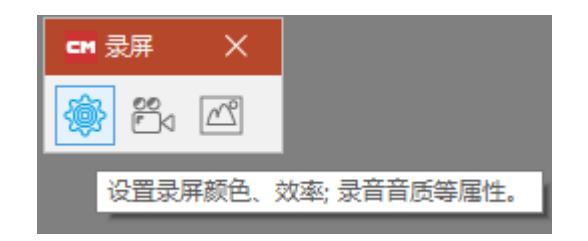

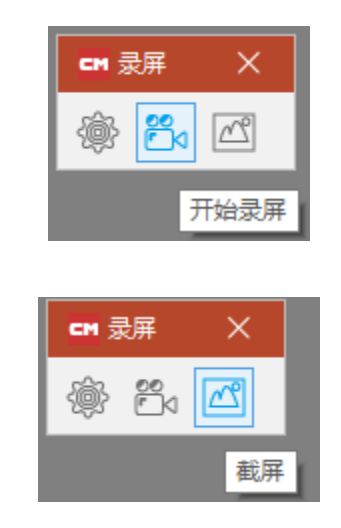

录屏设置:录屏前,先进入录屏设置。设置录音设备等。

| CM 录屏设置                   | × |
|---------------------------|---|
| 压缩 JPEG ▼ 质量 90 🔹 颜色 24位色 | ¥ |
| 帧率 15 🜲 帧/秒 关键帧 1 🜲 秒     |   |
| ✓ 同时录音                    |   |
| 录音设备 无 ▼ 设备录音音量           |   |
| □ 自动降噪                    | — |
| 作者                        |   |
| 描述:                       |   |
|                           |   |
| 确定取                       | 肖 |

● **PPT:** 插入 PPT 后如下图

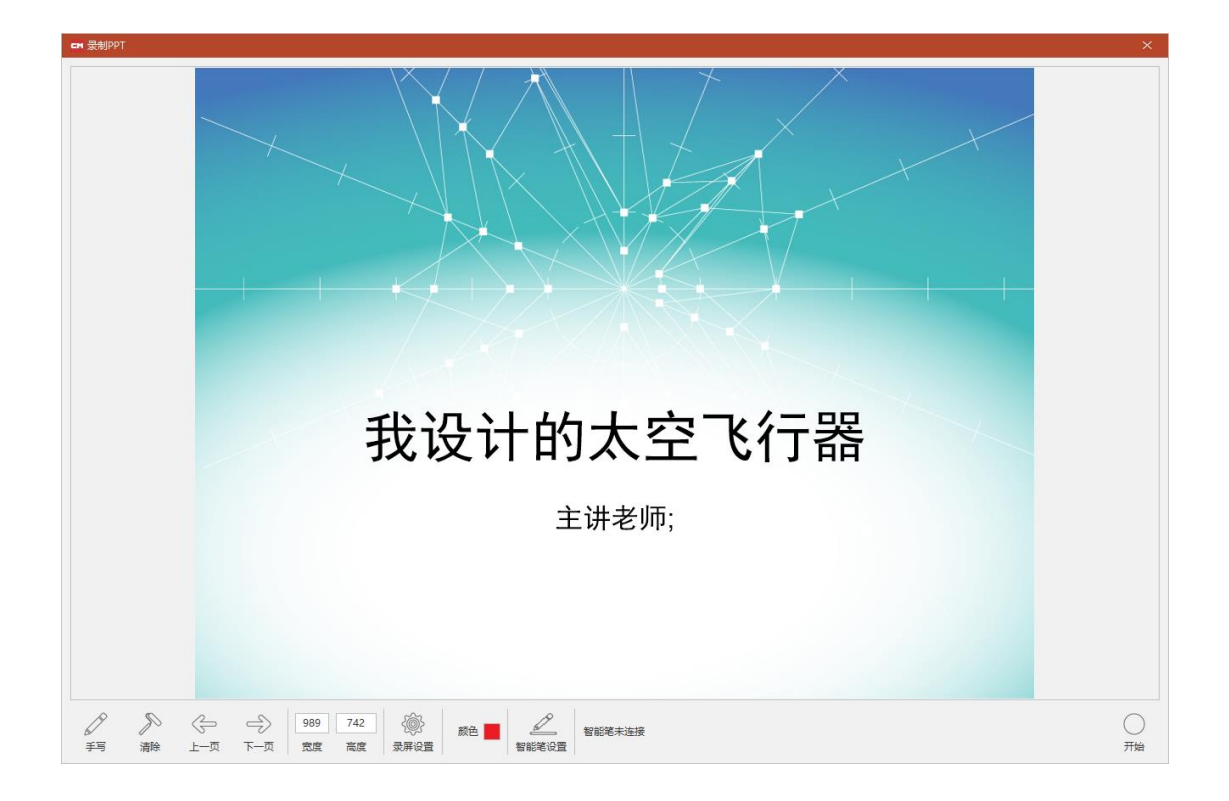

点击下档菜单里的"录屏设置",对录屏的画面质量和声音等属性进行设置,设置好之后再 点右下角的额"开始"

| ☞ 录屏设置                    | × |
|---------------------------|---|
| 压缩 JPEG ▼ 质量 90 🛟 颜色 24位色 | • |
| 帧率 15 🜲 帧/秒 关键帧 1 🜲 秒     |   |
|                           |   |
| 录音设备 麦克风阵列 ▼ 设备录音音量       |   |
| ✓ 自动降噪 □ 录系统声音 系统录音音量     | - |
| 作者                        |   |
| 描述:                       |   |
|                           |   |
| 确定取                       | 消 |

## (5) 动画

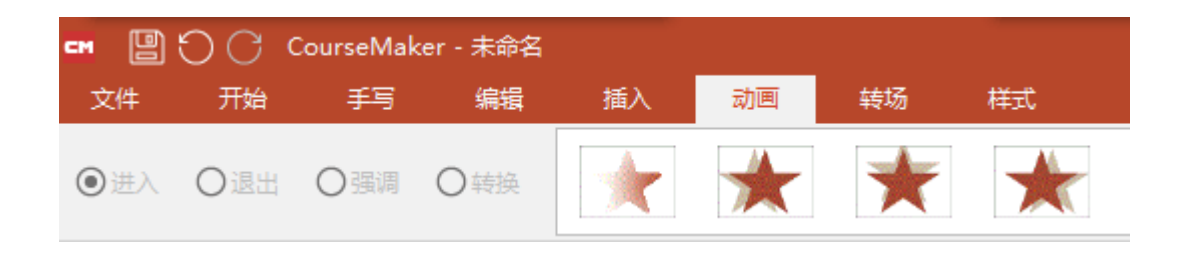

动画功能的使用,需要先选择要设置动画的对象,然后选择想要的动画效果

| -    | +   | 00:00 |  | 00:03 | 1 | I | 00:06 |
|------|-----|-------|--|-------|---|---|-------|
|      |     |       |  |       |   |   |       |
|      |     |       |  |       |   |   |       |
|      |     |       |  |       |   |   |       |
|      |     |       |  |       |   |   |       |
| 轨道 2 | 0 G |       |  |       |   |   |       |
| 轨道 1 | 06  | 横圆    |  |       |   |   |       |
| 转场动画 |     |       |  |       |   |   |       |
| 练习题  |     |       |  |       |   |   |       |

上图中深色部分就是设置的动画, 鼠标移动到该部分的边缘, 可以调整该段动画的显示时长。

| 00:00 | 音视频分离<br>分割对象         |                      | 3 | I | I | l, |
|-------|-----------------------|----------------------|---|---|---|----|
|       | 添加自定义动画               |                      |   |   |   |    |
|       | 剪切                    | Ctrl+X               |   |   |   |    |
|       | 复制                    | Ctrl+C               |   |   |   |    |
|       | 粘贴                    | Ctrl+V               |   |   |   |    |
| 植因    | 删除                    | Del                  |   |   |   |    |
|       | 动画:飞入(上过<br>显示时间:00:0 | - 00:02.50 )<br>i.00 |   |   |   |    |

在动画为激活状态下(显示为红线边框),点击鼠标右键,可以调出菜单,删除该动画。

● 强调动画

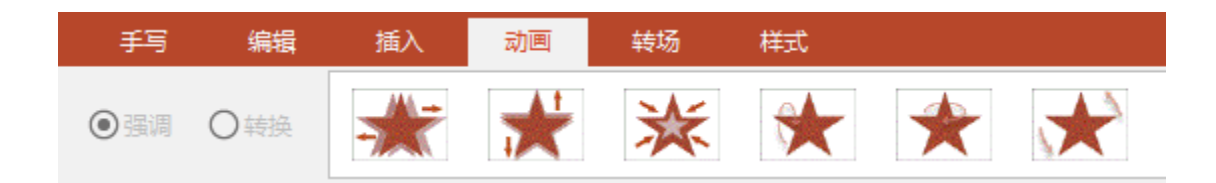

## 选中对象后,点击强调动画,对象会出现强调效果,在轨道栏上显示如下图:

| 00:00 | 00:03 | I | I |  |
|-------|-------|---|---|--|
|       |       |   |   |  |
| / 椭圆  | *     |   |   |  |
|       |       |   |   |  |

点击箭头打开强调对象动画显示

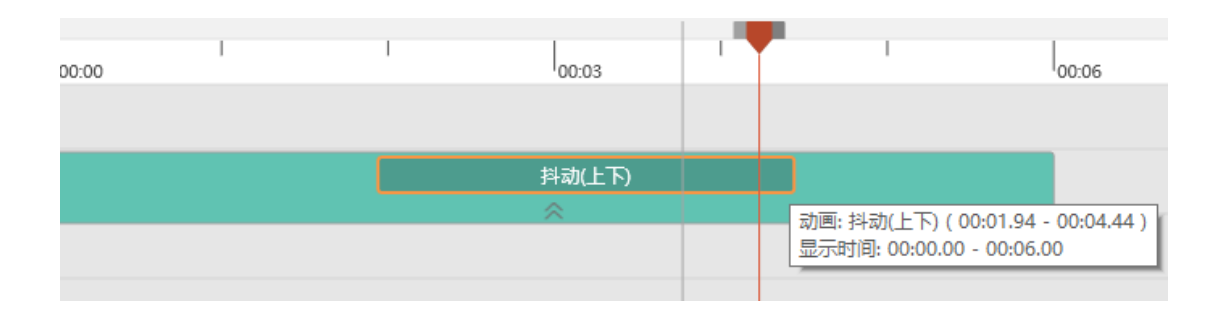

选中该强调动画(边框变为高亮),在右侧的"显示效果属性"菜单里,可以对该强调 动画效果做设定

|      | A 🗈 🕸 |             |   |
|------|-------|-------------|---|
| 属性   |       | 值           |   |
|      | *     | 删除          |   |
|      | 开始时间  | 00:00:01.94 |   |
| 强调动画 | 持续时间  | 00:00:02.50 |   |
|      | 循环时间  | 00:00:00.25 |   |
|      | 抖动幅度  | 60          | * |

转换

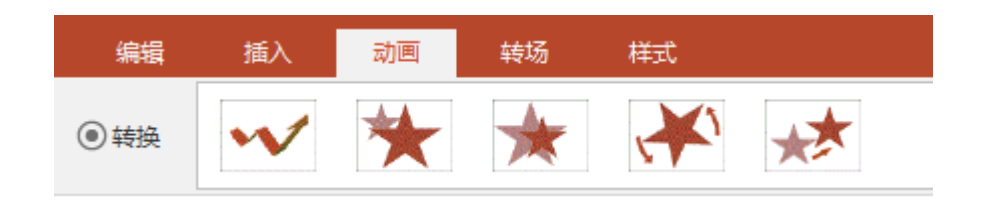

转换动画可以自定义设置对象的旋转、变焦、位移等效果

选中要操作的对象,点击"转换"里面的各种效果按钮,会在对象上生成一个运动轨 迹,轨迹设有开始点和结束点,在开始点和结束点调节对象的大小,位置,即可。也可以 在轨迹的中间调整,系统会自动加入一个关键帧动画。

# 拖长运动轨迹,运动速度减慢;拖短运动轨迹,运动速度加快

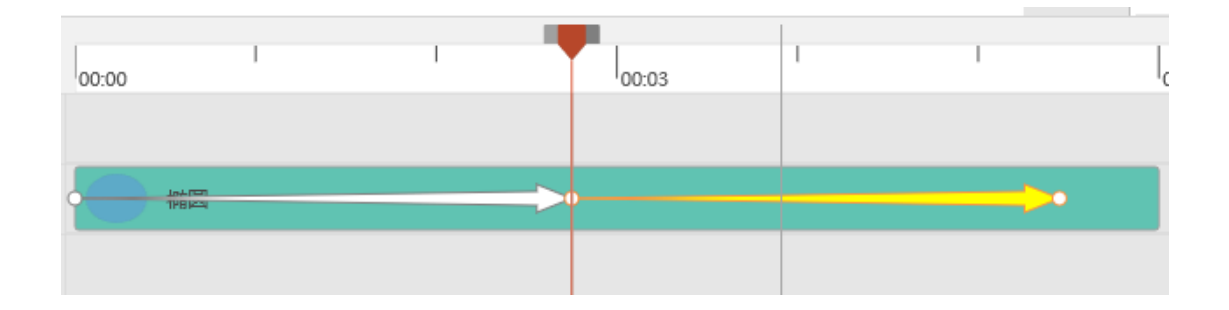

## 图形:软件预置的各种图形对象

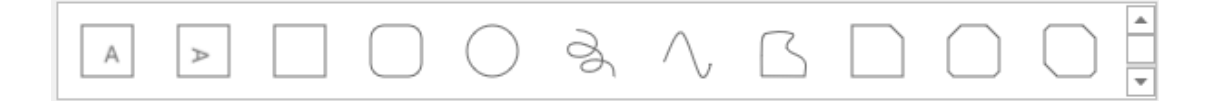

#### 拖动对象边框的小黄点,可以调节对象的形状

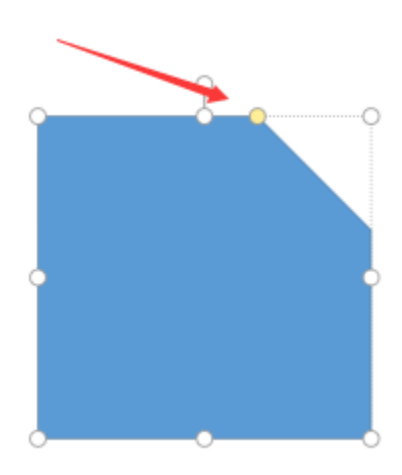

#### (6) 转场

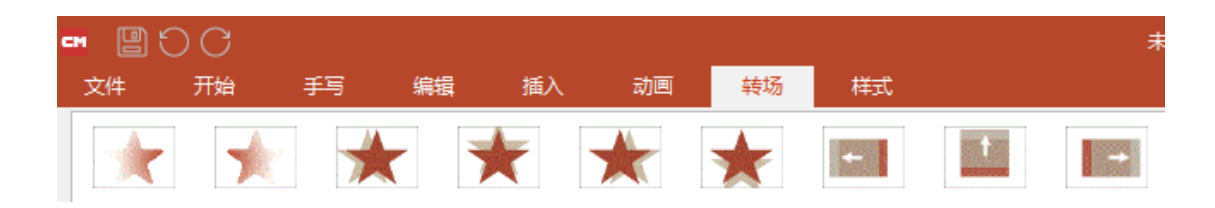

转场效果对当前在某个时间点上的内容全部有效。

# (7) 样式

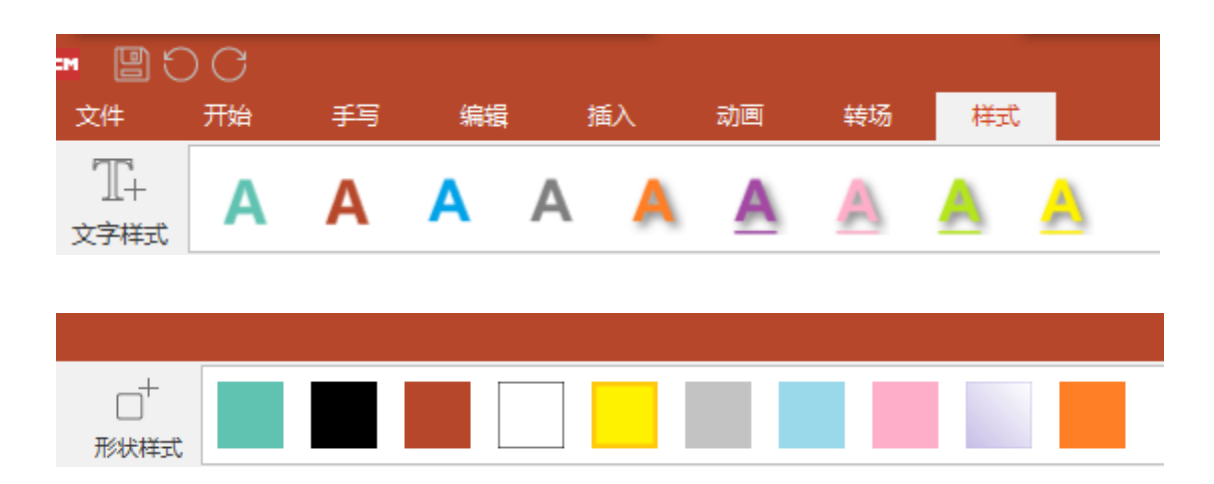

选中某个文字或者图形对象,点击样式里的图案按钮,该文字或者图形对象则会变更成预 设的样式。

也可以自己设置好字体、颜色等,然后点击左侧的+按钮,新增自定义样式到工具栏。

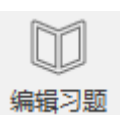

- 点击"编辑习题"可在微课进行中插入习题
- 插入的习题类型支持选择题、判断题、填空题、主观题
- 出题方式支持文本录入、截屏、图片、手写、拍照、语音、以及其他附件,同样,答题
   也支持以上方式。

| CM 编辑练           | 习题                                                       |                         |                   | —    |        |
|------------------|----------------------------------------------------------|-------------------------|-------------------|------|--------|
| ■<br>増加习题        | 国際対応                                                     |                         |                   |      | ☑ 需要批改 |
| 习题               | 题目                                                       |                         | 正都                | 裕案   |        |
| 1                | 1、会计的基本职能包括( )。                                          | <ul> <li>选择题</li> </ul> | ○判断题              | ◯埴空题 | ○主观题   |
| 2<br>3<br>4<br>5 | A.会计控制与会计决策<br>B.会计预测与会计控制<br>C.会计核算与会计监督<br>D.会计计划与会计决策 | 答案数量                    | <b>4</b> ▼<br>□ B | √ c  | D      |
| ~ >              |                                                          |                         |                   |      |        |

✔ 点击后软件界面会最小化,可拖拽录制区域,截取或者录制屏幕上的内容

🖾 插入图片

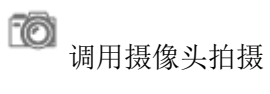

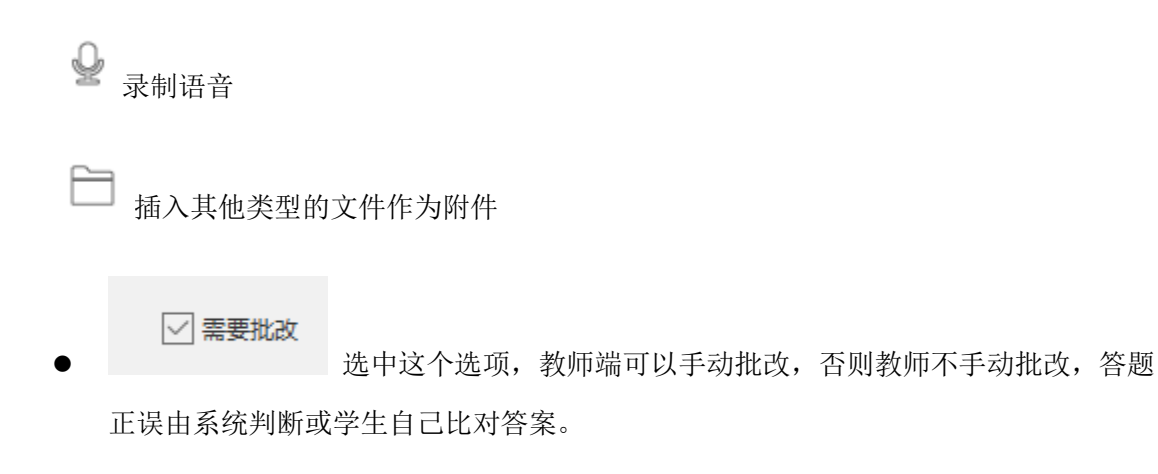

 题目编辑好之后,关闭窗口,习题即显示在习题轨道上,并且可以移动习题出现在时间 轴上的位置。

|      | +   | -      <br>00:00 | 00:15 | 00:30 | 00:45 | <sub>01:0</sub> | <sub>a</sub> |
|------|-----|------------------|-------|-------|-------|-----------------|--------------|
| 轨道 2 | • 6 |                  |       |       |       |                 |              |
| 轨道 1 | © 6 |                  | 视频企业会 | it N  | 增加习题组 | E               | ·的概述.m       |
| 转场动画 |     |                  |       |       | 删除习题纲 | E               |              |
| 练习题  |     |                  |       | -     | 编辑习题组 | Ξ               |              |
|      |     |                  | _     |       | 开始时间: | 00:37.24        | , 共5题        |

- 选中习题对象,点击鼠标右键,可以增加习题组、删除习题组、编辑习题组。
- 可以设置多个习题组,在不 同的节点插入

| (9)      | 导出  |
|----------|-----|
| []<br>导出 |     |
| 课件文      | 7件包 |
| 视频       | 7件  |

课件文件包:是指导出可以编辑的.csd文件,该文件包含了制作微课过程中的所有对象(包括习题),导出后可以在其它电脑上打开继续编辑,导出的课件包文件名上会有"(课件包)"的字样

| ☞ 导出文件                                         | × |
|------------------------------------------------|---|
|                                                |   |
|                                                |   |
| 课件文件 E:\1、重庆蒙以\12.培训\怎样有效处理电话投诉(课件包).csd 保存完成。 |   |
| 100%                                           |   |
|                                                |   |
|                                                |   |
| 确定                                             |   |

• **视频文件:**是指导出为常见的视频文件格式

| cm 导出视频                                               | × |
|-------------------------------------------------------|---|
| 文件格式 mp4 ▼ / 推荐码率 1900 Kbps 帧率 24 € 帧/秒               |   |
| 宽度 800 ♣ 高度 450 ♣ ● 16:9 ○ 4:3 ○ 无限制                  |   |
| 文件名 E:\1、重庆蒙以\2.产品方案\100、coursemaker 4.0 模板文件\怎样有效处理电 |   |
| 导出取消                                                  |   |

| mp4 |  |
|-----|--|
| mkv |  |
| mov |  |
| flv |  |
| avi |  |
| wmv |  |

| 导出课件包                 | 导出视频文件          |
|-----------------------|-----------------|
| 导出的课件文件为.csd 格式       | 导出视频文件为.mp4 等格式 |
| 将用到的所有素材打包,可以在其它设备上用  |                 |
| coursemaker 5.0 打开再编辑 |                 |
|                       |                 |

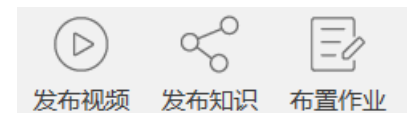

发布到云服务器上,用户可以通过 CourseMaker 知识圈 App 播放微课、答题。

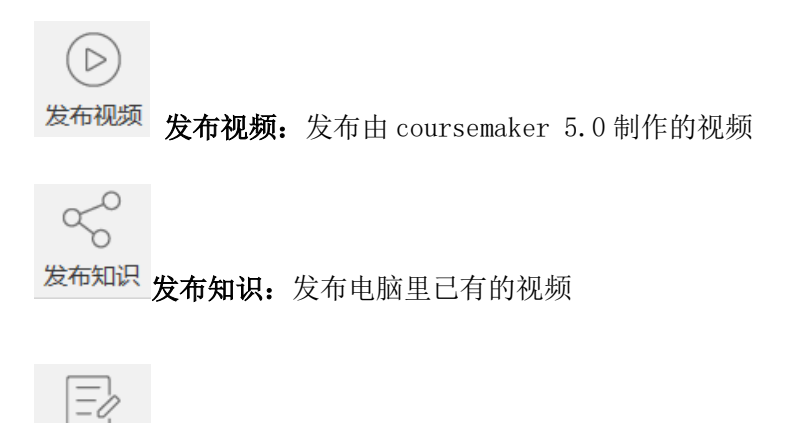

布置作业 布置作业: 仅发布习题,不发布微课视频

发布视频前,需要先创建知识圈,如从没创建过,则发送到用户默认的知识圈

| ■ 发布视频                        |                          |      | ×                  |
|-------------------------------|--------------------------|------|--------------------|
| 发布到                           | - 习题                     |      |                    |
| 云存储 蒙以云 ▼                     | 「编辑                      | ╳ 删除 |                    |
| 知识图 十添加 ※ 删除                  | 问题组(共1题), 开始时间: 00:49.88 |      |                    |
| CourseMaker 4.10 微课制作系统软件教程   |                          |      | <b></b> 如何给微思须添加字幕 |
| 基本信息                          |                          |      |                    |
| 标题 如何给微课视频添加字幕                |                          |      |                    |
| 如何给微课视频添加字幕213123<br>简介       |                          |      |                    |
| 預览图<br>■ 如何给微课视频添加字幕          | ▲ 图片文件 ↓ 視频載取            |      |                    |
| 类型 〇私有 ⑧公开                    |                          |      |                    |
| ✓参与投票 (需在APP "知识圈设置" 里打开 "投票帮 | 莫式")                     |      |                    |
|                               | 发布                       | │ 取消 |                    |

| ☞ 发布       |               | × |
|------------|---------------|---|
| 正在导出视频文件   |               |   |
| 已用时: 00:16 | 估计剩余时间: 03:04 |   |
|            |               |   |
|            |               |   |
|            | 取消            |   |

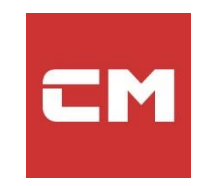